# Alpha IP FAL 210x1-xx - 230 V FAL 410x1-xx - 24 V

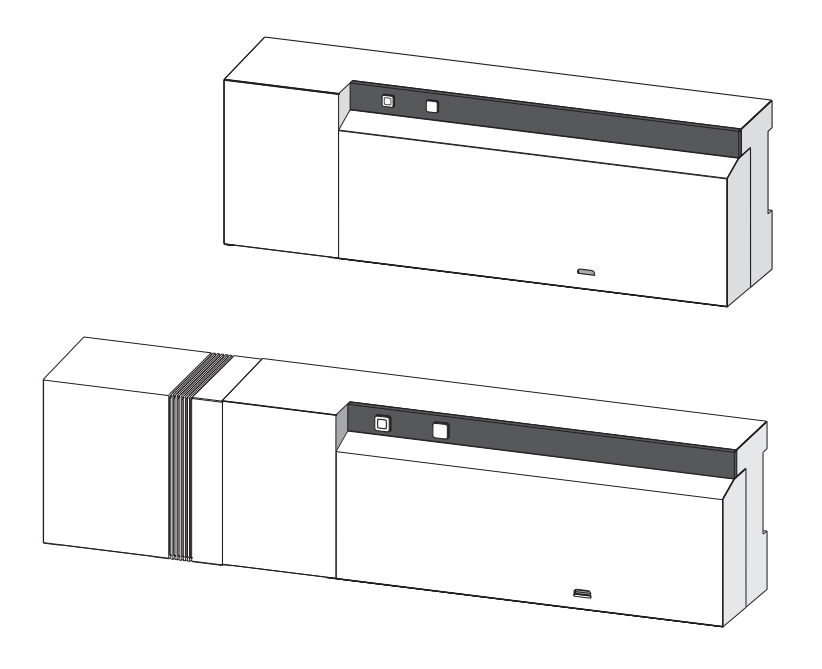

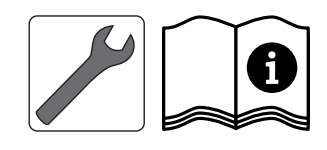

| Co | дер  | жание                                                                     |    |   |
|----|------|---------------------------------------------------------------------------|----|---|
| 1  | Об э | том руководстве                                                           | 77 |   |
|    | 1.1  | Действие, хранение и передача руководства                                 | 77 |   |
|    | 1.2  | Символы                                                                   | 77 |   |
| 2  | Безс | ласность                                                                  | 77 |   |
|    | 2.1  | Использование по назначению                                               | 77 |   |
|    | 2.2  | Инструкции по технике безопасности                                        | 77 |   |
| 3  | Фун  | кция                                                                      | 78 |   |
| 4  | Обзо | ор устройства                                                             | 79 |   |
|    | 4.1  | Индикаторы и элементы управления                                          | 79 |   |
|    | 4.2  | Разъемы                                                                   | 79 |   |
|    | 4.3  | Технические характеристики                                                | 80 |   |
| 5  | Мон  | таж                                                                       | 81 |   |
|    | 5.1  | Монтаж монтажной шины                                                     | 81 |   |
|    | 5.2  | Открытый монтаж (только для версий 230 В)                                 | 81 |   |
| 6  | Под  | ключение                                                                  | 81 | Ì |
|    | 6.1  | Открытие корпуса                                                          | 82 | l |
|    | 6.2  | Подключение электропитания                                                | 82 | Ì |
|    | 6.3  | Подключение позиционных приводов                                          | 82 | ļ |
|    | 6.4  | Подключение насоса (опция)                                                | 82 |   |
|    |      | 6.4.1 Активация и деактивация системы управления насосом (базовый модуль) | 83 | ł |
|    |      | 6.4.2 Активация и деактивация системы управления насосом                  |    |   |
|    |      | (комнатная панель управления Дисплей)                                     | 83 | i |
| 7  | Ввод | д в эксплуатацию                                                          | 83 |   |
|    | 7.1  | Настройка без точки доступа Alpha IP (автономный режим)                   | 84 | Î |
|    | 7.2  | Настройка комнатной панели управления на несколько зон отопления          | 84 |   |
|    | 7.3  | Настройка комнатной панели управления на несколько базовых модулей        | 84 |   |
|    | 7.4  | Отмена настройки комнатной панели управления на одну из зон отопления     | 85 |   |
|    | 7.5  | Настройка с точкой доступа Alpha IP                                       | 85 |   |
| 8  | Кон  | фигурация                                                                 | 86 |   |
|    | 8.1  | Конфигурация с комнатной панелью управления Alpha IP Дисплей (S)          | 86 |   |
| 9  | Инд  | икаторы                                                                   | 89 |   |
|    | 9.1  | Светодиодная кнопка System                                                | 89 |   |
|    | 9.2  | Светодиодная Зоны отопления                                               | 90 |   |
| 10 | Очи  | стка                                                                      | 90 |   |
| 11 | Boco | тановление заводских настроек                                             | 90 |   |
| 12 | Выв  | од из эксплуатации                                                        | 91 |   |
| 13 | Утил | лизация                                                                   | 91 |   |

DAN NOR FIN SWE POL RUS

#### Об этом руководстве

#### 1.1 Действие, хранение и передача руководства

Настоящее руководство действительно для базового модуля Alpha IP. Руководство содержит информацию по вводу устройства в эксплуатацию. Приступая к работе с устройством, следует внимательно полностью прочитать настоящее руководство. Руководство следует хранить и передавать следующим пользователям.

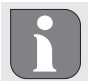

⇒

2

Это руководство, а также дополнительная системная информация по Alpha IP в актуальной редакции постоянно доступны в Интернете на странице www.alphaip.de.

#### 1.2 Символы

В настоящем руководстве используются следующие символы.

- Осторожно! Высокое напряжение!
- Примечание: обозначает важную или полезную информацию
- Условие
- Результат действия
- Перечень без жесткой последовательности
- 1., 2. Указание с жесткой последовательностью

#### Безопасность

#### 2.1 Использование по назначению

Базовый модуль Alpha IP является составной частью системы Alpha IP и предназначен для

- установки в жилых помещениях,
- регулирования температуры в отдельном помещении с макс. 10 зонами (в зависимости от используемого типа) для систем отопления и охлаждения,
- подключения до 15 позиционных приводов и 10 комнатных панелей управления (в зависимости от используемого типа),
- подключения позиционных приводов с направлением управляющего воздействия H3 (закрыт в обесточенном состоянии) или HO (открыт в обесточенном состоянии),
- подключения и питания насоса.

Любое иное применение, изменения и переоборудование категорически запрещены. Использование не по назначению приводит к опасностям, за которые производитель ответственности не несет и отказу от гарантий и ответственности.

#### 2.2 Инструкции по технике безопасности

Для избежания несчастных случаев с телесными повреждениями и материальным ущербом следует соблюдать все указания по технике безопасности, приведенные в настоящем руководстве. Производитель не несет ответственности за телесные повреждения и материальный ущерб, возникшие в результате неправильного обращения с устройством или несоблюдения указаний на опасности. В таких случаях любые гарантийные претензии исключены. Производитель не несет ответственности за результирующие повреждения.

RUS

ENG

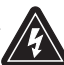

#### ПРЕДУПРЕЖДЕНИЕ

#### Опасность поражения электрическим током базового модуля!

- Прежде, чем открыть базовый модуль, следует выключить сетевое напряжение и блокировать его от повторного включения.
- Открывать устройство могут только авторизованные специалисты.
- Отключить подаваемое постороннее напряжение и блокировать его от повторного включения.
- Использовать только технически исправное изделие.
- Не эксплуатировать устройство без крышки.
- Изделие не предназначено для использования лицами (включая детей) с ограниченными физическими, сенсорными или умственными способностями, а также лицами без соответствующего опыта и/или знаний. При необходимости такие люди должны находиться под присмотром лица, ответственного за их безопасность, или получать от такого лица соответствующие инструкции по использованию изделия.
- Убедиться, что дети не играют с устройством или упаковкой. Дети должны находиться под присмотром.
- В аварийной ситуации обесточить всю систему регулирования температуры в отдельном помещении.
- Соблюдать предельные характеристики устройства и условия его эксплуатации.
- Прокладывать кабели подсоединенных потребителей таким образом, чтобы они не представляли опасности для людей и домашних животных (напр., опасность споткнуться и упасть).
- Эксплуатировать устройство только в сухой и непыльной среде.
- Не подвергать устройство воздействию влажности, вибраций, постоянного солнечного или другого теплового излучения, холода или механических нагрузок.

#### З Функция

Базовый модуль Alpha IP позволяет регулировать нагрев и охлаждение пола от помещения к помещению. Базовый модуль регистрирует и оценивает заданную и номинальную температуры связанных комнатных панелей управления Alpha IP. В соответствии с этими данными подключенные термоэлектрические позиционные приводы осуществляют регулировку температуры в помещениях до заданного значения. Опционально циркуляционный насос можно подключить к базовому модулю, с которого будет осуществляться его управление и энергообеспечение (в зависимости от модели).

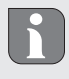

Зона уверенного приема в зданиях может в значительной мере отличаться от зоны уверенного приема на улице (на открытых участках местности).

Связь с другими компонентами осуществляется посредством радиопротокола Homematic (HmIP). Передача радиосигналов реализована по невыделенному каналу связи, из-за чего полностью исключить помехи невозможно. Помехи могут быть вызваны, напр., коммутационными процессами, электродвигателями или неисправным электрооборудованием.

# 4 Обзор устройства

#### 4.1 Индикаторы и элементы управления

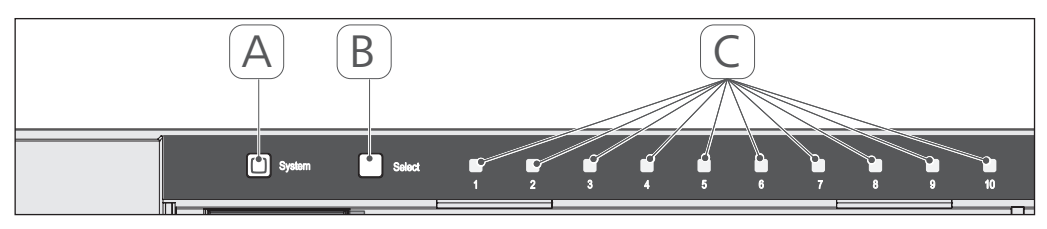

- (А) Системная кнопка и светодиод
- (B) Кнопка Select и светодиод
- (С) Зоны отопления 1-10 (версия с 10 зонами) или зоны отопления 1-6 (версия с 6 зонами)

# 4.2 Разъемы

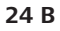

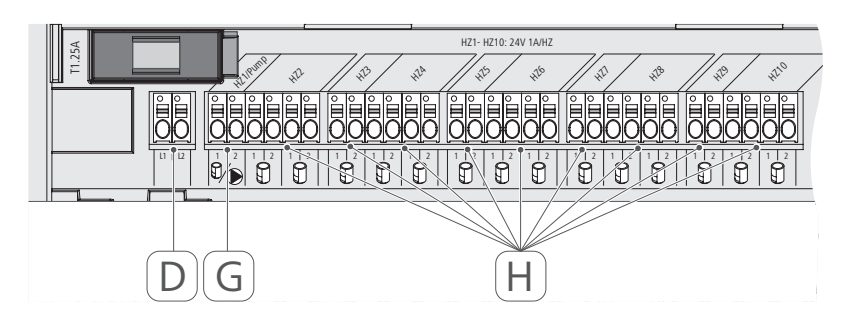

# 230 B

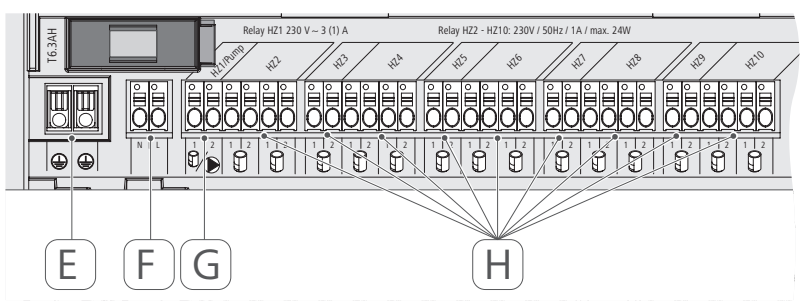

- (D) Только для версии 24 В:
- разъем для сетевого трансформатора
- (E) Только для версии 230 В: разъем для 1 и 2 проводов заземления
- (F) Сетевое питание N/L
- (G) Разъем для позиционного привода/ разъем для циркуляционного насоса
- (H) Разъем для позиционного привода (в зависимости от версии до 15 позиционных приводов)

| Питающее напряжение     230 В / ±15% / 50 Гц       Потребляемый ток     6.3 A       Потребляемый ток     6.3 A       Предохранитель     16.3 A       Количество зон отопления     6     10       Количество зон отопления     6     15       Количество аон отопления     9     15       Коммутационная способность зоны     9     15       Коммутационная способность зоны     330 Вг     15       Опления 1     230 Вг     15       Коммутационная способность     330 Вг     230 Вг       Опления 26 / 210     Макс. номинальная нагрузка всех при-     230 Вг       Опления 26 / 210     Макс. номинальная нагрузка всех при-     230 Вг       Опления 26 / 210     Макс. номинальная нагрузка всех при-     230 Вг       Опления 26 / 210     Макс. номинальная нагрузка всех при-     230 Вг       Опления 26 / 210     Макс. номинальная нагрузка всех при-     230 Вг       Водов     Род прокладки проводов и поперечное     5.30 Вг     8       Род прокладки проводов и поперечное     Вид     9.75 - 1       Вид защиты     Вид защиты |                                        |                                                                |                     |
|----------------------------------------------------------------------------------------------------|----------------------------------------|----------------------------------------------------------------|---------------------|
| Потребляемый ток     6,3 A       Предохранитель     6,3 A       Количество зон отопления     6       Количество зон отопления     6       Количество приводов     9     10       Количество приводов     9     15       Количество приводов     9     15       Коммутационная способность зоны     9     15       Отопления 1     230 B     15       Коммутационная способность     230 B     15       Отопления 1     230 B     230 B       Коммутационная способность     230 B     24       Водов     230 B     230 B       Пакс. номинальная нагрузка всех при-<br>водов     230 B     230 B       Од прокладки проводов и поперечное     230 B     24       Водов     230 B     230 B     24       Водов     230 B     230 B     24       Водов     230 B     230 B     24       Водов     230 B     23 B     25       Водов     24     23     25       Водов     3A, 200 B A при индуктивной нагрузке <td>B / ±15% / 50 Гц</td> <td>230 B / ±20% / 5</td> <td>50 Гц</td>                                                                     | B / ±15% / 50 Гц                       | 230 B / ±20% / 5                                               | 50 Гц               |
| Предохранитель     Т6:34н       Количество зон отопления     6     10       Количество зон отопления     9     15       Количество приводов     9     15       Количество приводов     9     15       Количество приводов     9     15       Количество приводов     9     1380     15       Коммутационная способность зоны     1380     13     15       Отопления 1     230 В     230 В     24       Коммутационная способность     230 В     24       Водов     7     24     24       Водов     7     230 В     24       Водов     7     230 В     36, 5-1       Водов     7     230 В     36, 5-1       Водов     7     3     36, 5-1       Водов     8     7     36, 5-1       Водов     8     7     36, 5-1       Водов     8     7     36, 5-1       Водов     8     7     36, 200 ВА при индуктивной нагрузке       Водов     <                                                                                                    | 6,3 A                                  | 1,25 A                                                         |                     |
| Количество эон отолления     6     10       Количество приводов     9     15       Количество приводов     9     15       Количество приводов     9     15       Количество приводов     1380     87       Колиления 1     230     1380       Коммутационная способность зоны     230     87       Коммутационная способность     230     87       Хоммутационная способность     230     87       Коммутационная способность     230     87       Коммутационная способность     230     87       Водов     7     7       Колиления проводов и поперечное     7     87       Колиления проводов и поперечное     7     80       Колиления проводов и поперечное     7     80       Класс защиты     7     7       Вид защиты     1     7       Коммутационная способность насоса     3 A, 200 BA при индиктивной нагрузке       Температура окружающей среды     3 A, 200 BA при индиктивной нагрузке       Гемпература среди (Ш x B x Г)     7       Размеры грансформатора                                                                      | T6.3AH                                 | T1.25A                                                         |                     |
| Количество приводов     9     15       Коммутационная способность зоны     1380 Вт     15       Отопления 1     1380 Вт     1380 Вт       Отопления 1     230 Вт     230 Вт       Коммутационная способность     230 Вт     24       Коммутационная способность     230 Вт     24       Коммутационная способность     230 Вт     24       Водов     230 Вт     230 Вт       Род прокладки проводов и поперечное     230 Вт     24       Водов     230 Вт     230 Вт       Род прокладки проводов и поперечное     230 Вт     24       Водов     230 Вт     24       Класс защиты     230 Вт     25       Класс защиты     34, 200 ВА при индиктивной нагрузке     070 др       Вид защиты     34, 200 ВА при индиктивной нагрузке     225 x 75       Розмеры трансформатора (Ш х В х Г)     5     5     5                                                                                                    | 10                                     | 9                                                              | 10                  |
| Коммутационная способность зоны     1380 Вт       огопления 1     230 Вт       Коммутационная способность     230 Вт       Коммутационная способность     230 Вт       Зоны отопления 26 / 210     230 Вт       Макс. номинальная нагрузка всех при-<br>водов     230 Вт       Макс. номинальная нагрузка всех при-<br>водов     230 Вт       Род прокладки проводов и поперечное     24       Водов     25.1       Род прокладки проводов и поперечное     25.1       Водов     34, 200 ВА при индуктивной нагрузке       Класс защиты     1       Вид защиты     1       Коммутационная способность насоса     3 A, 200 ВА при индуктивной нагрузке       Температура окружающей среды     3 A, 200 ВА при индуктивной нагрузке       Температура окружающей среды     225 x 75       Размеры грансформатора (Ш х В х Г)     -                                                                                                    | 15                                     | 6                                                              | 15                  |
| Коммутационная способность     230 Вт       зоны отопления 26 / 210     230 Вт       зоны отопления 26 / 210     24       Макс. номинальная нагрузка всех при-<br>водов     24       Водов     24       Род прокладки проводов и поперечное     24       Сечение провода     25 - 1       Класс защиты     27       Вид защиты     1       Класс защиты     1       Вид защиты     3 А, 200 ВА при индуктивной нагрузке       Коммутационная способность насоса     3 А, 200 ВА при индуктивной нагрузке       Размеры трансформатора (Ш х В х Г)     -       Размеры трансформатора (Ш х В Х Г)     -                                                                                                    | 1380 BT                                | 24 BT                                                          |                     |
| Макс. номинальная нагрузка всех при-<br>водов   24     Водов   водов     Род прокладки проводов и поперечное   жесткий и гиб<br>0,75 - 1     Род прокладки провода   моловеречное     Сечение провода   0,75 - 1     Класс защиты   0,75 - 1     Вид защиты   1     Коммутационная способность насоса   3 A, 200 BA при индуктивной нагрузке     Температура окружающей среды   3 A, 200 BA при индуктивной нагрузке     Размеры (Ш x B x Г)   225 x 75     Размеры трансформатора (Ш x B x Г)   -                                                                                                    | 230 BT                                 | 24 BT                                                          |                     |
| Род прокладки проводов и поперечное     жесткий и гиб       сечение провода     0,75 - 1       Сечение провода     0,75 - 1       Класс защиты     1       Вид защиты     1       Вид защиты     1       Коммутационная способность насоса     3 A, 200 ВА при индуктивной нагрузке       Температура окружающей среды     3 A, 200 ВА при индуктивной нагрузке       Размеры (Ш х В х Г)     225 x 75                                                                                                    | 24 BT                                  |                                                                |                     |
| Класс защиты IP2   Вид защиты 1   Вид защиты 1   Коммутационная способность насоса 3 A, 200 ВА при индуктивной нагрузке   Температура окружающей среды 3 A, 200 ВА при индуктивной нагрузке   Температура окружающей среды 3 A, 200 ВА при индуктивной нагрузке   Размеры (Ш х В х Г) 225 x 75   Размеры трансформатора (Ш х В х Г) -                                                                                                    | жесткий и гибкий г<br>0,75 - 1,5 мм    | провод,<br>1 <sup>2</sup>                                      |                     |
| Вид защиты     I       Коммутационная способность насоса     3 A, 200 ВА при индуктивной нагрузке       Температура окружающей среды     3 A, 200 ВА при индуктивной нагрузке       Температура окружающей среды     0 т 0 дс       Размеры (Ш х В х Г)     225 x 75       Размеры трансформатора (Ш х В х Г)     -                                                                                                    | IP20                                   |                                                                |                     |
| Коммутационная способность насоса     3 А, 200 ВА при индуктивной нагрузке       Температура окружающей среды     От 0 дс       Размеры (Ш х В х Г)     225 х 75       Размеры трансформатора (Ш х В х Г)     -                                                                                                    | _                                      | =                                                              |                     |
| Температура окружающей среды     От 0 дс       Размеры (Ш x B x Г)     225 x 75       Размеры трансформатора (Ш x B x Г)     -                                                                                                    | ри индуктивной нагрузке                |                                                                |                     |
| Размеры (Ш x B x Г) 225 x 75<br>Размеры трансформатора (Ш x B x Г)                                                                                                    | ОТ 0 До 50°С                           | U                                                              |                     |
| Размеры трансформатора (Ш x B x Г)                                                                                                    | 225 × 75 × 52 1                        | MM                                                             |                     |
|                                                                                                    |                                        | 80 x 75 x 52 m                                                 | 1M                  |
|                                                                                                    | 566 r                                  | 268 r                                                          | 282 r               |
| Масса трансформатора                                                                                                    |                                        | 718 r                                                          |                     |
| Радиочастота 868,3 МГц/8                                                                                                    | 868,3 MFu /869,52                      | 25 MFц                                                         |                     |
| Категория приема SRD cate                                                                                                    | SRD category                           | 2                                                              |                     |
| Стандарт. зона приема радиосигнала 270 м (на открытых )                                                                                                    | 270 м (на открытых участі              | ках местности)                                                 |                     |
| Продолжительность включения < 1 % в ч/с                                                                                                    | < 1 % B ч/< 10 %                       | % в ч                                                          |                     |
| Директивы<br>2014/53/EC<br>2014/30/EC<br>2011/65/EU                                                                                                    | 2014/53/EC<br>2014/30/EC<br>2011/65/EU | по радиооборудовани<br>по электромагнитной с<br>RoHs 1999/5/EG | 1Ю<br>СОВМЕСТИМОСТИ |

4.3 Технические характеристики

ENG

DAN

NOR

FIN

SWE

POL

RUS

#### 5 Монтаж

#### 5.1 Монтаж монтажной шины

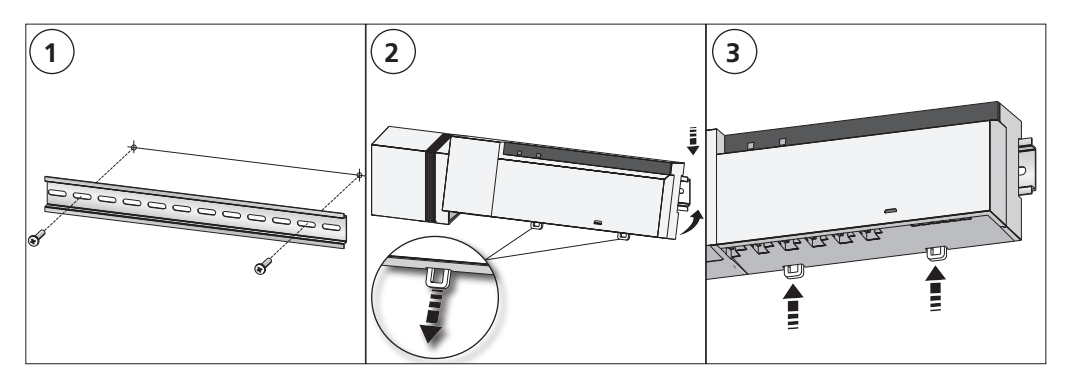

#### 5.2 Открытый монтаж (только для версий 230 В)

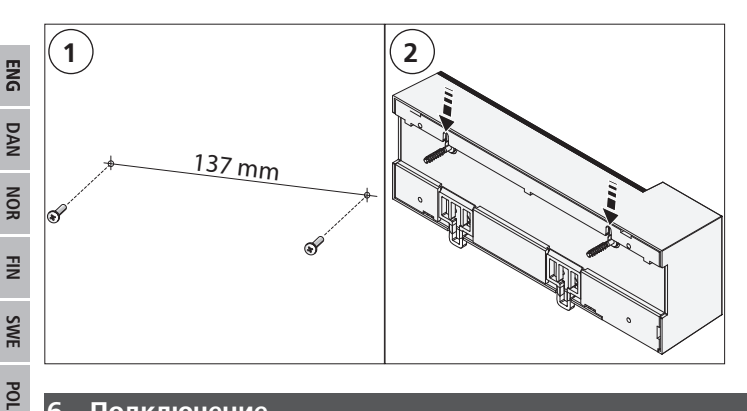

#### Подключение

6

RUS

#### внимание

#### Опасность поражения электрическим током базового модуля!

- ٠ Открывать устройство могут только авторизованные специалисты.
- Прежде, чем открыть базовый модуль, следует выключить сетевое напряжение и блокировать его от повторного включения.
- Отключить подаваемое постороннее напряжение и блокировать его от повторного включения. Схема подключения системы регулирования температуры в отдельном помещении зависит от индивидуальных факторов и должна быть спланирована и реализована монтажником. Для штепсельных/клеммных соединений используются следующие поперечные сечения:
- Жесткий провод: 0,5 1,5 мм<sup>2</sup>
- Гибкий провод: 1,0 1,5 мм<sup>2</sup>
- Концы провода 8 9 мм с удаленной изоляцией ٠

Провода приводов можно использовать с установленными на заводе-изготовителе кабельными зажимами.

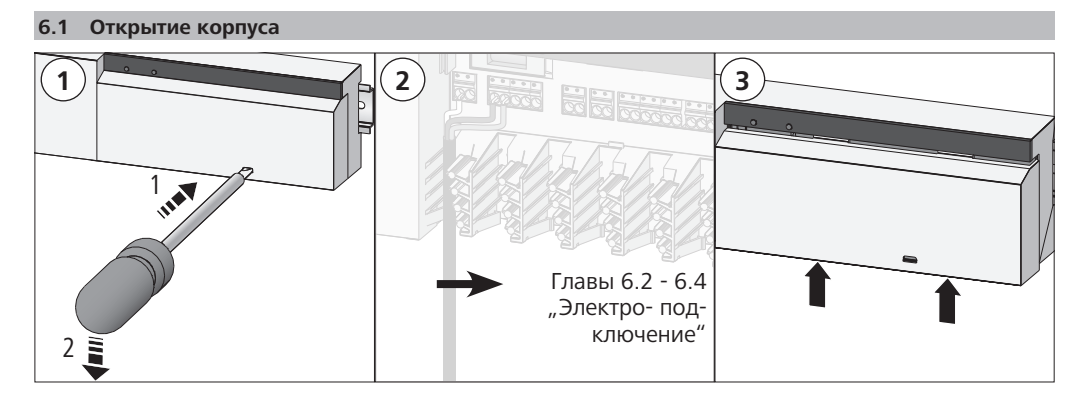

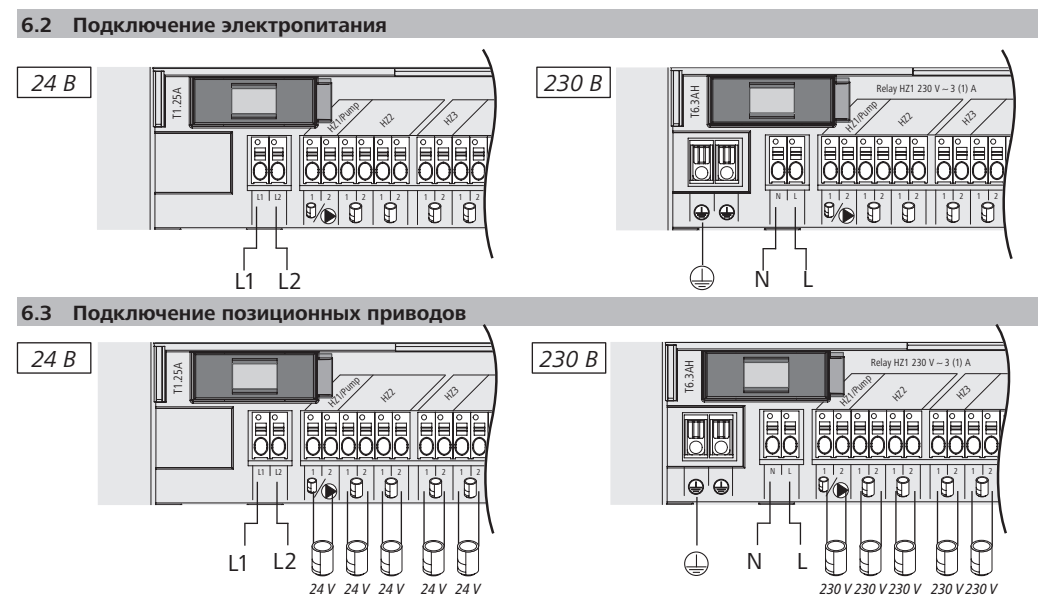

#### 6.4 Подключение насоса (опция)

В качестве альтернативы зону отопления 1 (301) можно использовать для управления циркуляционным насосом. Циркуляционный насос подключается с помощью соединительного зажима (G) следующим образом:

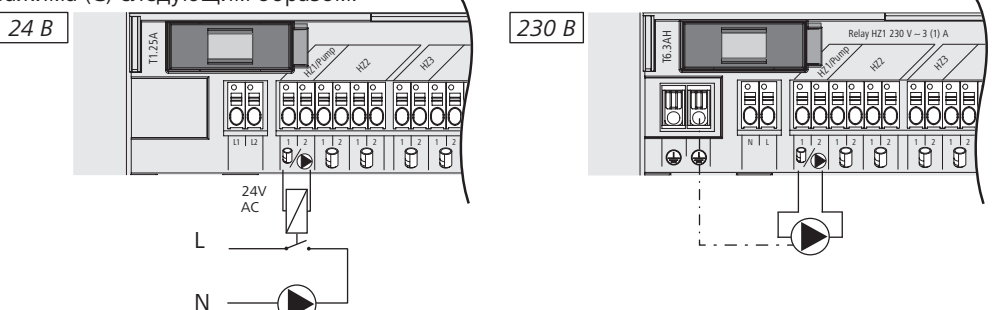

Систему управления насосом на выбор можно активировать или деактивировать прямо на базовом модуле или посредством комнатной панели управления Alpha IP Дисплей.

#### 6.4.1 Активация и деактивация системы управления насосом (базовый модуль)

1. Нажимать кнопку Select (B) базового модуля Alpha IP в течение ок. 4 сек., пока светодиод зоны отопления 1 (301) не замигает зеленым цветом:

| Индикация                                          | Значение                                    |
|----------------------------------------------------|---------------------------------------------|
| лительность в секундах<br>0 0,1 0,2 0,3 0,4<br>HZ1 | Насос неактивен<br>(UnP1: P025, значение 4) |
| лительность в секундах<br>0 0,5 1,0 1,5 2,0<br>HZ1 | Насос активен<br>(UnP1: P025, значение 0)   |

- 2. Переключение насоса с активного режима в неактивный и наоборот: Нажать и удерживать кнопку Select (B) ок. 4 секунд.
- 3. Выход из меню без внесения изменений: Краткое нажатие кнопки Select (В).
- 6.4.2 Активация и деактивация системы управления насосом (комнатная панель управления Дисплей)

Комнатная панель управления Alpha IP Дисплей позволяет назначать системе управления насосом различные параметры. Для этого следует изменить параметр P025 в меню UnP1 (см. "Конфигурация" стр. 87) в соответствии с требованиями.

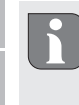

7

Для параметрирования комнатная панель управления Alpha IP должна быть настроена на зону отопления 1 (301). Это устройство можно использовать для других зон отопления.

## Ввод в эксплуатацию

Для запуска базового модуля Alpha IP на него необходимо настроить хотя бы одну комнатную панель управления Alpha IP Дисплей, Дисплей S или Аналог. В качестве альтернативы возможна интеграция базового модуля в систему Alpha IP при помощи приложения через точку доступа Alpha IP. При использовании без точки доступа конфигурация базового модуля осуществляется через комнатную панель управления Alpha IP Дисплей.

- 1. Восстановить электропитание базового модуля Alpha IP.
- ✓ Все зоны отопления базового модуля активируются на 10 минут для деблокировки функции First-Open связных позиционных приводов.
- ✓ В первые 30 минут после первичной подачи питания работа выполняется с регулировкой в двух точках.
- 2. В зависимости от исполнения конфигурации системы продолжить с главы 7.1 или 7.2.

ENG

### 7.1 Настройка без точки доступа Alpha IP (автономный режим)

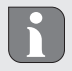

При настройке соблюдать минимальное расстояние между устройствами 50 см.

Если настройка не проводится, режим настройки выключится автоматически через 3 минуты.

- 1. Кратким нажатием кнопки Select (B) выбрать канал, на который следует настроить комнатную панель управления. 1 нажатие = 301 / 2 нажатия = 302.... 10 нажатий = 3010
- ✓ Соответствующий светодиод зоны отопления горит.
- В течение 4 секунд нажать и удерживать нажатой системную кнопку (А), пока светодиод системной кнопки не замигает быстро оранжевым цветом.
- ✓ Режим настройки для выбранного канала активен на 3 минуты.

Процесс настройки можно отменить, еще раз кратко нажав кнопку настройки. Об этом будет сигнализировать загоревшийся светодиод красного цвета.

- Для активации режима наладки нажимать системную кнопку комнатной панели управления не менее 4 секунд.
- ✓ Светодиод комнатной панели управления мигает оранжевым цветом. Дополнительную информацию см. в соответствующих руководствах комнатных панелей управления Alpha IP.

Об успешно проведенном процессе настройки свидетельствует светодиод зеленого цвета. Если светодиод горит красным цветом, процесс следует повторить.

#### 7.2 Настройка комнатной панели управления на несколько зон отопления

В помещениях с несколькими контурами отопления/охлаждения одну комнатную панель управления можно запрограммировать на несколько зон отопления/охлаждения (макс. 10). Для этого процесс настройки с одной и той же комнатной панелью управления нужно повторить для дополнительной зоны отопления (30х) (см. "Настройка без точки доступа Alpha IP (автономный режим)" стр. 85).

7.3 Настройка комнатной панели управления на несколько базовых модулей

Для программирования комнатной панели управления на несколько базовых модулей Alpha IP (макс. 2) сначала базовые модули необходимо связать друг с другом.

- 1. В течение 4 секунд нажать и удерживать нажатой системную кнопку (А) первого базового модуля, пока светодиод системной кнопки не замигает быстро оранжевым цветом.
- Режим настройки активен на 3 минуты.
- 2. Нажать и в течение 4 секунд удерживать нажатой системную кнопку (А) второго базового модуля.

Об успешно проведенном процессе настройки свидетельствует светодиод зеленого цвета. Если светодиод горит красным цветом, процесс следует повторить.

- ✓ Базовые модули соединены друг с другом.
- Теперь комнатную панель управления можно настроить на зоны отопления второго базового модуля, как описано в главах 7.1.
- 7.4 Отмена настройки комнатной панели управления на одну из зон отопления
- Кратким нажатием кнопки Select (В) выбрать канал настройки комнатной панели управления. 1 нажатие = 301 / 2 нажатия = 302.... 10 нажатий = 3010
- Удерживать нажатыми системную кнопку (А) и кнопку Select (В), пока светодиод системнойкнопки (А) базового модуля не загорится зеленым цветом.

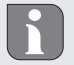

Если комнатная панель управления привязана к нескольким базовым модулям Alpha IP, следует провести эту процедуру для каждого базового модуля.

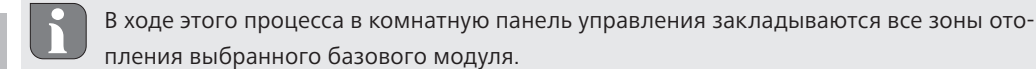

 Вернуть комнатную панель управления к заводским настройкам (см. руководство к соответствующей комнатной панели управления).

7.5 Настройка с точкой доступа Alpha IP

Для управления при помощи приложения Alpha IP настройку базового модуля Alpha IP нужно осуществлять через точку доступа (НАР 21001).

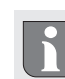

Перед переключением с автономного режима на режим работы через Alpha IP Access Point (HAP 21001) необходимо восстановить заводские настройки используемых приборов. Процесс программирования приборов впоследствии осуществляется из приложения Alpha IP.

Настройка устройства:

- ⇒ Точка доступа Alpha IP была установлена посредством приложения Alpha IP (см. руководство по НАР 21001).
- 1. Открыть на смартфоне приложение Alpha IP.
- 2. Выбрать пункт меню Настройка устройства.
- Кратко нажимать системную кнопку (А), пока светодиод медленно не замигает оранжевым цветом. Режим настройки активен на 3 минуты.
- 4. Устройство появляется автоматически в приложении Alpha IP.
- Для подтверждения ввести последние четыре цифры номера устройства (SGTIN) или сканировать приложенный двухмерный штрихкод. Номер устройства находится под двухмерным штрихкодом или прямо на устройстве.

ENG

Об успешно проведенном процессе настройки свидетельствует светодиод зеленого цвета. Если светодиод горит красным цветом, процесс следует повторить.

6. Следовать указаниям приложения.

### 8 Конфигурация

Конфигурация базового модуля Alpha IP осуществляется через комнатную панель управления Alpha IP Дисплей, Дисплей S или через точку доступа Alpha IP в сочетании с приложением Alpha IP.

8.1 Конфигурация с комнатной панелью управления Alpha IP Дисплей (S)

Для конфигурации базового модуля Alpha IP через комнатную панель управления Alpha IP Дисплей (S):

- 1. Для открытия меню конфигурации произвести длительное нажатие на регулятор (Е).
- 2. Выбрать символ "FAL" и подтвердить свой выбор кратким нажатием.

Если комнатная панель управления настроена на более чем один базовый модуль, выбрать регулятором нужный базовый модуль.

В меню конфигурации для базового модуля Alpha IP доступны параметры устройства "UnP1/ UnP2" и параметры канала "ChAn", которые позволяют регулировать время прогона и время выбега насоса, температуру понижения, временные интервалы и многие другие параметры. Следующая таблица дает справку о доступных параметрах:

#### UnP1:

| Параметры            | Индекс | Параметр       | Значение                     |
|----------------------|--------|----------------|------------------------------|
| Температура незамер- | P024   | 3              | Функция защиты от замерзания |
| зания                |        | 4              | неактивна                    |
|                      |        | 5              | 2,0°C                        |
|                      |        |                | 2,5 °C                       |
|                      |        | 16 (по умолча- |                              |
|                      |        | нию)           | 8,0°C                        |
|                      |        |                |                              |
|                      |        | 19             | 9,5°C                        |
|                      |        | 20             | 10,0°C                       |

| Параметры                                                                                                    | Индекс | Параметр                                    | Значение                                                      |
|----------------------------------------------------------------------------------------------------|--------|---------------------------------------------|---------------------------------------------------------------|
| Система управления на-<br>сосом                                                                                                    | P025   | 0                                           | акт., с компенсацией нагрузки,<br>тип позиционного привода H3 |
| Компенсация нагрузки:<br>По возможности управ-                                                                                                    |        | 1                                           | акт., с компенсацией нагрузки<br>тип позиционого привода НО   |
| производится ступенчато                                                                                                    |        | 2                                           | акт., с накопленной нагрузкой<br>тип позиционого привода НЗ   |
| Накопленная нагрузка:<br>Совместное управление<br>всех зон отопления.                                                                                                    |        | 3                                           | акт., с накопленной нагрузкой<br>тип позиционого привода НО   |
| Тип позиционных при-<br>водов:<br>Н3                                                                                                    |        | 4 (по умолча-<br>нию)                       | неакт., с компенсацией нагрузки<br>тип позиционого привода НЗ |
| (закрыт в обесточенном<br>состоянии)<br>НО                                                                                                    |        | 5                                           | неакт., с компенсацией нагрузки<br>тип позиционого привода НО |
| (открыт в обесточенном<br>состоянии)                                                                                                    |        | 6                                           | неакт., с накопленной нагрузкой<br>тип позиционого привода НЗ |
| *Если зона отопления 1<br>(3О1) используется в ка-<br>честве системы управ-<br>ления насосом, при<br>проведении настройки<br>параметров насоса необ-<br>ходимо настроить на эту<br>зону отопления один на-<br>стенный термостат. |        | 7                                           | неакт., с накопленной нагрузкой<br>тип позиционого привода НО |
| Аварийная работа в<br>режиме отопления                                                                                                    | P026   | 0<br>1                                      | 0 %<br>1 %                                                    |
|                                                                                                    |        | <br>25 (по умолча-<br>нию)<br><br>99<br>100 | <br>25 %<br><br>99 %<br>100 %                                 |
| Аварийная работа в<br>режиме охлаждения                                                                                                    | P032   | 0 (по умолча-<br>нию)<br>1<br><br>99<br>100 | 0 %<br>1 %<br><br>99 %<br>100 %                               |

# UnP2:

| Параметр                                  | Индекс | Параметр                                                    | Значение                                                  |
|-------------------------------------------|--------|-------------------------------------------------------------|-----------------------------------------------------------|
| Длительность<br>функции защиты<br>клапана | P007   | 128<br>129<br><br>133 (по умолча-<br>нию)<br><br>138        | 0 минут<br>1 минута<br><br>5 минут<br><br>10 минут        |
| Период функции<br>защиты клапана          | P051   | 224<br>225<br><br>238 (по умолча-<br>нию)<br><br>251<br>252 | 0 дней<br>1 день<br><br>14 дней<br><br>27 дней<br>28 дней |

# ChAn:

| Параметр                                                                    | Индекс | Параметр                                                | Значение                                                    |
|-----------------------------------------------------------------------------|--------|---------------------------------------------------------|-------------------------------------------------------------|
| Время прогона на-<br>соса<br>(только для СН01)                              | P006   | 128<br>129<br>130 (по умолча-<br>нию)<br><br>147<br>148 | 0 минут<br>1 минута<br>2 минуты<br><br>19 минут<br>20 минут |
| Продолжитель-<br>ность функции за-<br>щиты клапана<br>(только для СН01)     | P007   | 128<br>129 (по умолча-<br>нию)<br><br>137<br>138        | 0 минут<br>1 минута<br><br>9 минут<br>10 минут              |
| Время выбега на-<br>соса<br>(только для СН01)                               | P008   | 128<br>129<br>130 (по умолча-<br>нию)<br><br>147<br>148 | 0 минут<br>1 минута<br>2 минуты<br><br>19 минут<br>20 минут |
| Минимальная тем-<br>пература пола в<br>соединении с тер-<br>модатчиком пола | P045   | 10<br>11<br><br>38 (по умолча-<br>нию)<br><br>59<br>60  | 5.0°C<br>5.5°C<br><br>19.0°C<br><br>29.5°C<br>30.0°C        |

RUS POL SWE FIN NOR DAN ENG

| Параметр                                             | Индекс | Параметр                   | Значение                 |                                                   |
|------------------------------------------------------|--------|----------------------------|--------------------------|---------------------------------------------------|
| Предел влажности<br>воздуха                          | P050   | 40                         | 40 %; неакт.<br>         | * неакт.: В режиме<br>охлаждения FAL не пе-       |
|                                                      |        | 80                         | 80 %; неакт.             | реводит приводы авто-<br>матически в положение    |
|                                                      |        | 168                        | 40 %; акт.               | «закрыто».                                        |
|                                                      |        | 188 (по умолча-            | 60 %; акт.               | ** акт.: В режиме охлаж-<br>ления FAL автоматиче- |
|                                                      |        |                            | <br>80 %; акт.           | ски переводит приводы                             |
|                                                      |        | 208                        | 1                        | в положение «закрыто»                             |
| Териод функции<br>защиты насоса<br>(только для СН01) | P051   | 225                        | 1 день<br>2 дня          |                                                   |
| (только для снот)                                    |        | 238                        | <br>14 дней              |                                                   |
|                                                      |        | 251<br>252                 | <br>27 дней<br>28 дней   |                                                   |
| Охлаждение в ре-<br>жиме охлаждения                  | P052   | 0<br>1 (по умолча-<br>нию) | неакт.<br>акт.           |                                                   |
| Отопление в режи-<br>ме отопления                    | P053   | 0<br>1 (по умолча-<br>нию) | неакт.<br>акт.           |                                                   |
| Помещение с/без                                      | P054   | 0 (по умолча-<br>нию)      | без                      |                                                   |
| плоисточников                                        |        | 1<br>2                     | с полотенцесуши          | телем                                             |
| Выбор системы<br>отопления                           | P055   | 0 (по умолча-<br>нию)      | Стандартная сист<br>пола | ема отопления                                     |
|                                                      |        | 1                          | Энергосберегаюц          | цая система ото-                                  |
|                                                      |        | 3                          | Радиатор                 |                                                   |
|                                                      |        | 4                          | Пассивн. конвект         | ор                                                |
|                                                      |        |                            | Активн. конвекто         | р                                                 |

| 9 Индикаторы                   |                    |                                |  |  |  |  |
|--------------------------------|--------------------|--------------------------------|--|--|--|--|
| 9.1 Светодиодная кнопка System |                    |                                |  |  |  |  |
| Индикация                      | Значение           | Решение                        |  |  |  |  |
| Краткое мигание                | Радиопередача/по-  | Дождаться завершения передачи. |  |  |  |  |
| оранжевым цветом               | пытка отправки/пе- |                                |  |  |  |  |
|                                | редача данных      |                                |  |  |  |  |
| Однократное дли-               | Процесс подтверж-  | Можно продолжить управление.   |  |  |  |  |
| тельное горение зе-            | ден                |                                |  |  |  |  |
| леным цветом                   |                    |                                |  |  |  |  |

ENG

DAN

NOR

FIN

SWE

POL

RUS

| Индикация         | Значение           | Решение                                       |
|-------------------|--------------------|-----------------------------------------------|
| Краткое мигание   | Активен режим на-  | Введите последние четыре циры серийного       |
| оранжевым цветом  | стройки            | номера                                        |
| (каждые 10 с)     |                    | устройства для подтверждения.                 |
| Однократное дли-  | Сбой процесса или  | Повторите попытку.                            |
| тельное горение   | достигнут предел   |                                               |
| красным цветом    | продолжительности  |                                               |
|                   | включения          |                                               |
| Шестикратное дли- | Устройство неис-   | Обратите внимание на индикацию в приложе-     |
| тельное мигание   | правно             | нии или обратитесь к своему дилеру.           |
| красным цветом    |                    |                                               |
| 1-ное горение     | Индикатор тестиро- | После того, как индикаторы тестирования пога- |
| оранжевым и       | вания              | снут, можно продолжить.                       |
| 1-кратное горение |                    |                                               |
| зеленым цветом    |                    |                                               |

| 9.2 Светодиодная Зоны отопления |                      |                                             |     |
|---------------------------------|----------------------|---------------------------------------------|-----|
| Индикация Значение Решение      |                      |                                             | N   |
| Медленное мига-                 | Активен аварийный    | Заметить батарейки настенного термостата,   | D/  |
| ние режим                       |                      | провести радио-тест, при необходимости по-  | OR  |
|                                 |                      | вторно отпозиционировать настенный термо-   | z   |
|                                 |                      | стат, заменить неисправный настенный термо- | FIN |
|                                 |                      | стат.                                       |     |
| Двукратное крат-                | Сбой беспроводного   | Изменить положение настенного термостата    | SWE |
| кое мигание                     | соединения с настен- | или использовать мультипликатор.            | -   |
|                                 | ным термостатом      |                                             | PO  |

# 10 Очистка

Использовать для чистки сухую, не смоченную растворителем мягкую ветошь.

### 11 Восстановление заводских настроек

При восстановлении заводских настроек все произведенные настройки будут утеряны.

#### Alpha IP Access Point (приложение)

1. Удалить устройство из Alpha IP.

#### Автономный режим

- 1. В течение 4 секунд удерживать нажатой системную кнопку (А), пока она быстро не замигает оранжевым цветом.
- 2. Отпустить системную кнопку.
- 3. Снова в течение 4 секунд удерживать нажатой системную кнопку, пока она не загорится зеленым цветом.

RUS

- 4. Снова отпустить системную кнопку.
- Заводские настройки восстановлены.
- ✓ Устройство перезапускается.

#### 12 Вывод из эксплуатации

#### внимание

#### Опасность поражения электрическим током базового модуля!

- Открывать устройство могут только авторизованные специалисты.
- Прежде, чем открыть базовый модуль, следует выключить сетевое напряжение и блокировать его от повторного включения.
- Отключить подаваемое постороннее напряжение и блокировать его от повторного включения.
- 1. Отсоединить все кабели.
- 2. Демонтировать устройство и утилизировать его в установленном порядке.

#### 13 Утилизация

Не утилизировать устройство вместе с бытовыми отходами! Согласно директиве ЕС об
утилизации электрического и электронного оборудования, электроприборы следует
сдавать в местные пункты приема электронного оборудования.

Настоящее руководство защищено законом об авторском праве. Все права сохранены. Полное либо частичное копирование, тиражирование, сокращение или иное воспроизведение (как механическое, так и электронное) настоящего руководства без предварительного согласия производителя запрещены. © 2017